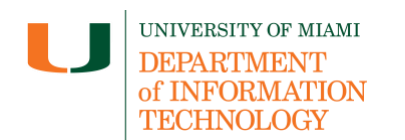

# How to Remove Add-Ons/Extensions within Internet Browsers

Quick Links: Google Chrome – Microsoft Edge – Mozilla Firefox

## **Google Chrome**

### Remove an Add-On/Extension in Google Chrome

- On your computer, open Google Chrome and click on the three vertical dots in the top right corner.
- Navigate to Extensions and then Manage extensions.
- Browse through your installed extensions and click the **Remove** button next to any extension you wish to uninstall.
- To confirm, select **Remove**.

### **Microsoft Edge**

#### Remove an Add-On/Extension in Microsoft Edge

- On your computer, open Microsoft Edge and click on the three vertical dots in the top right corner.
- Navigate to Extensions and then Manage extensions.
- Browse through your installed extensions and click the **Remove** button on any extension you wish to uninstall.
- To confirm, select **Remove**.

### **Mozilla Firefox**

#### Remove an Add-On/Extension in Mozilla Firefox

- On your computer, open Mozilla Firefox, click the three horizontal lines in the top right corner.
- Click Add-ons and themes and select Extensions.
- The Add-ons Manager *Manage Your Extensions* page will open in a new tab. Scroll through the list of extensions.
- Click the ellipsis icon for the extension you wish to remove and then select Remove.

For technical support, please contact the IT Service Desk: it.miami.edu/help